## 高齢者心房細動Webセミナ-

日本医師会生涯教育講座1.0単位【各0.5単位 CC(43)動機、(73)慢性疾患・複合疾患の管理】

## 日時 **2021年10月25日(月)** 19:00 - 20:00

## 配信形式

WEB配信(Zoom) 本セミナーはご自身のPC・タブレット等でもご視聴いただけます。

「超高齢・高出血リスク心房細動患者への新たな選択肢 ~エドキサバン15mgが切り拓く未来~ 」

> 東京慈恵会医科大学附属柏病院 循環器内科 准教授 小武海 公明 先生

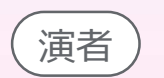

座長

ご講演

京都医療センター循環器内科部長

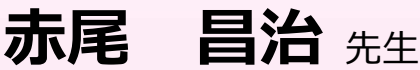

当日は、ご施設名、ご芳名の入力をお願い申し上げます。 ご入力いただいたご施設名、ご芳名は医薬品および医学薬学に関する情報提供のために利用させていただくことがございます。 何卒、ご理解とご協力を賜りますようお願い申し上げます。

<u>Web視聴お申し込み方法</u> ※ お申込期日:10月22日(金)17:00

ご視聴を希望される際には、弊社担当者へ視聴希望をお伝えいただくか、 お手数ではございますが、右記の2次元コードを読み取り、メールにてお申し込みください。 後日、URL等のご案内をメールにて送付させていただきます。

お問い合わせ先:第一三共株式会社 海老沼一彦

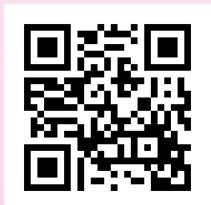

後援: 柏市医師会

ebinuma.kazuhiko.vp@daiichisankyo.co.jp (080-1003-6627)

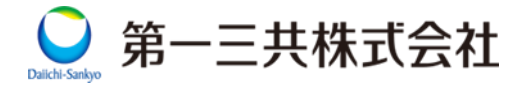

## Web講演会ご視聴方法

ZOOM Webinarによるご視聴は、事務局よりご案内差し上げた先生のみとなっております。 なお、本講演会は医療用医薬品に関する情報を取り扱いますので、医療関係者以外の方がいらっしゃる 公共の場所などからのアクセスはお控えください。また、録音、録画、撮影等はお控えください。

ZOOM Webinarによる 推奨ご視聴環境 インターネット環境の良い場所

での接続をお願いします

PC Windows、MacOS サポートブラウザ Google Chrome モバイル ダレット

必要です。

ZOOMアプリのインストールが

その他環境についてはZOOM公式サイトでご確認下さい。

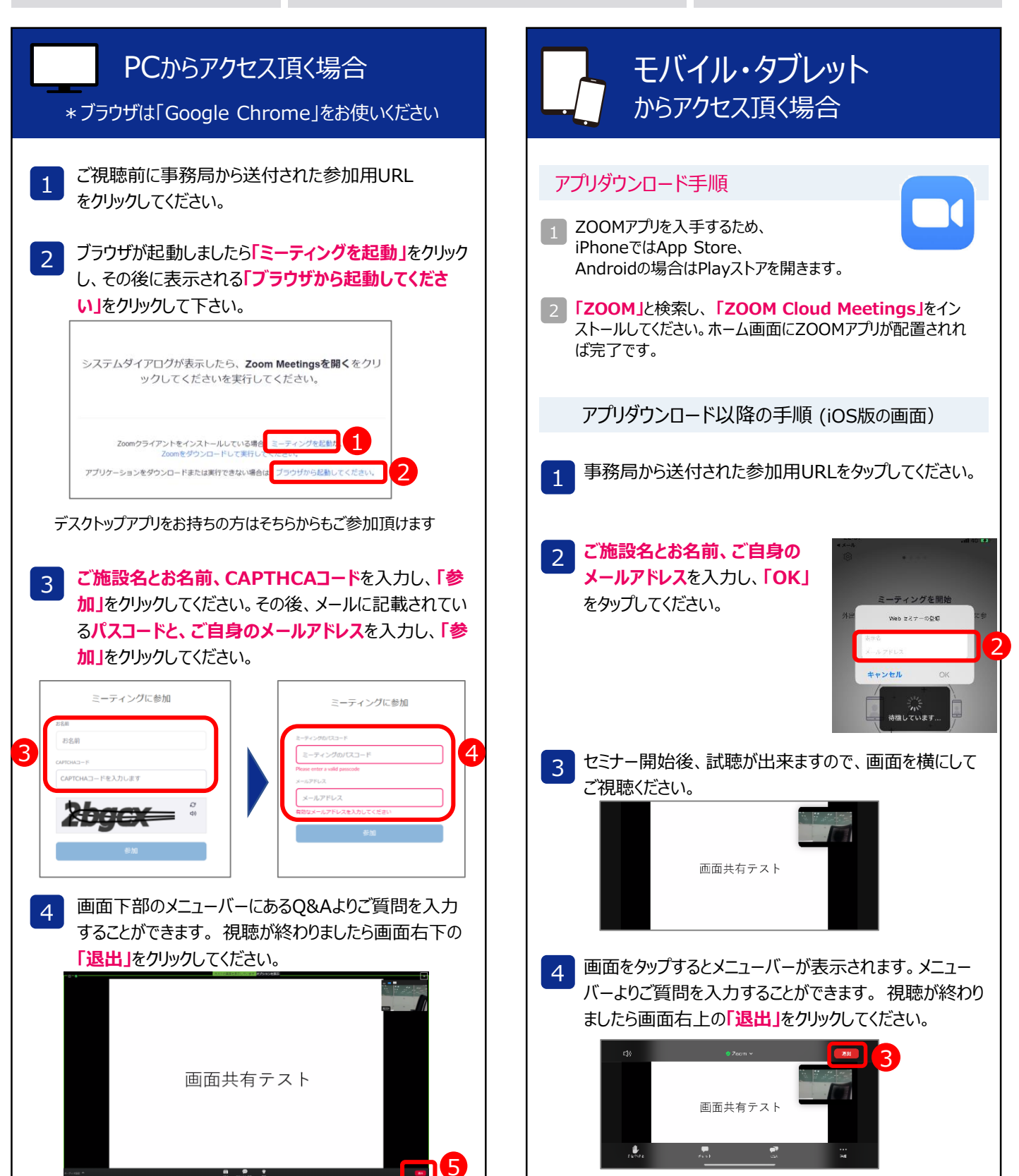